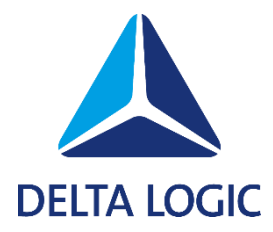

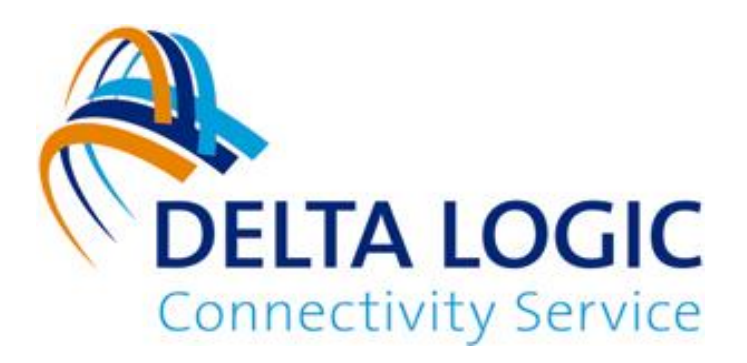

# DELTA LOGIC Connectivity Service Erste Schritte

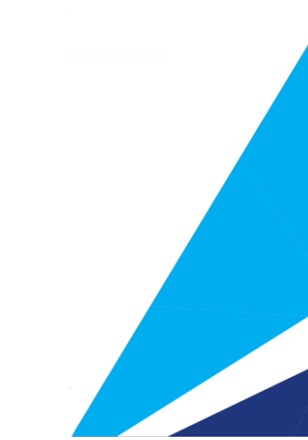

## Kurzanleitung für den DELTA LOGIC Connectivity Service (DLCS)

### Account im DLCS anlegen

 Gehen Sie auf die Seite https://connectivity.deltalogic.de/ und registrieren Sie Ihre(-n) Firma/Account/Benutzername. Falls Sie bereits einen Account besitzen, ist dieser Schritt nicht notwendig.

#### Router im DLCS anlegen und verbinden:

(Voraussetzung für diese Anleitung ist ein Router mit bereits konfigurierter Internetverbindung)

- 1. Loggen Sie sich auf der Seite https://connectivity.deltalogic.de/ mit Ihren registrierten Benutzerdaten ein.
- 2. Klicken Sie im Reiter "Geräte" auf "Gerät Hinzufügen" und wählen Sie den passenden Gerätetyp abhängig von Ihrem Routermodell aus.
- 3. Tragen Sie einen Gerätenamen ein, welcher das Gerät eindeutig beschreibt, sodass es von anderen Geräten unterschieden werden kann.
- 4. Tragen Sie nun die Seriennummer Ihres Routers ein, die Sie auf dem Aufkleber am Gerät, sowie auf der Status-Seite im Webinterface finden können.
- 5. Der Geräte-Code kann optional für einen Router angegeben werden und wird für die Konfiguration des Routers über den Schnellstart-Assistent verwendet.
- 6. Weisen Sie dem Gerät eine Lizenz hinzu.
- 7. Tragen Sie eine erreichbare "Lokale IP-Adresse" mit zugehöriger Netzmaske für Ihr Gerät ein. (Falls Sie mehrere Router mit demselben lokalen Netz erreichen möchten, können Sie die Netmapping-Funktion verwenden. Bitte lesen Sie sich dazu unsere Hinweise über die Netmapping-Funktion im Handbuch nach.)
- 8. Klicken Sie nun auf "OK" um den Router anzulegen. Der Router erscheint kurz danach in der Liste Ihrer Geräte im DLCS.
- 9. Laden Sie sich mit Hilfe des Download-Symbols in der Spalte "Verwalten" die Router Konfiguration herunter.
- 10. Verbinden Sie sich nun lokal mit Ihrem Router und öffnen Sie dessen Webinterface.
- 11. Einspielen der Router Konfiguration: (Bitte auf einen aktuellen Firmware Stand im Router achten!)
  - Router der Serie "MRX, MRO, ECR, SCR oder MIRO": Menü "Administration" -> "Profile" und laden Sie hier die "Icom Router Konfiguration" hoch. Um das Profil anzuwenden, klicken Sie anschließend auf folgenden Button:

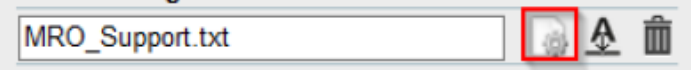

Aktivieren Sie abschließend durch Klicken auf das Zahnrädchen am oberen Ende der Seite das neue Profil.

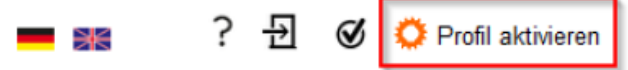

- b. Router der Serie "EBW, MoRoS, IMON": Menü System -> Update und führen Sie hier ein manuelles Update mit der "INSYS Router Konfiguration" durch.
- 12. Anschließend verbindet sich der Router automatisch mit dem DLCS.

### PC im DLCS anlegen und verbinden

- 1. Klicken Sie auf "Gerät Hinzufügen" und wählen Sie Gerätetyp "PC"
- 2. Tragen Sie einen eindeutigen Gerätenamen ein.
- 3. Geben Sie bei "erreichbare lokale IP" keine IP-Adresse ein und keine Netzmaske ein.
- 4. Weisen Sie dem Gerät eine Lizenz hinzu.
- 5. Bestätigen Sie die Eingabe mit "Ok". Nach einigen Augenblicken erscheint der neue Eintrag in der Geräteliste Ihres Accounts.
- 6. Klicken Sie in der Spalte "Verwalten" auf das Download-Symbol: Wählen Sie die Datei "OpenVPN-Konfigurationsdatei" und laden Sie diese herunter.
- 7. Falls noch nicht vorhanden, laden Sie sich bitte den OpenVPN Client: "OpenVPN GUI" herunter. <u>https://openvpn.net/community-downloads/</u>
- 8. Starten Sie den "OpenVPN GUI" mit Administratorrechten. Folgendes Icon erschient nun im Infobereich Ihres Desktops (System Tray):
- 9. Drücken Sie mit der rechten Maustaste auf das VPN-Icon und wählen Sie "Datei importieren" aus.
- 10. Wählen Sie nun die "OpenVPN-Konfigurationsdatei" aus
- 11. Drücken Sie mit der rechte Maustaste auf dem Icon und starten Sie die neu angelegte VPN-Verbindung. (Wenn die Verbindung aufgebaut ist, leuchtet das VPN-Icon grün)

#### Hinweis:

Beachten Sie, dass der UDP-Port der VPN-Verbindung in der Firewall freigeschalten sein muss!

Den UDP-Port finden Sie im DELTA LOGIC Connectivity Service unter "Mein VPN".

Sobald Ihr Router als auch der PC mit dem DLCS verbunden sind, können Sie über die nun aufgebaute VPN-Verbindung auf Ihre Anlagen zugreifen.

| DELTA LOGIC Connectivity Service Einstellungen |              |            |                                            |                                                                                           |                                                        |  |
|------------------------------------------------|--------------|------------|--------------------------------------------|-------------------------------------------------------------------------------------------|--------------------------------------------------------|--|
| Geräte Gruppen                                 | Monitoring W | /ebproxies | Mein VPN                                   | Benutzer                                                                                  | M2M SIM                                                |  |
| Standard-Code änderr                           | N VPN-Log    | VPN-Insta  | nz neu starten                             | Zusatzfelder                                                                              | Zweifaktor-Auth                                        |  |
|                                                | Funktion     |            |                                            |                                                                                           |                                                        |  |
| Instanz ID                                     |              |            | 271 - pr                                   | emium                                                                                     |                                                        |  |
| Kundenname                                     |              |            | DELTAL                                     | OGIC_GmbH                                                                                 |                                                        |  |
| Standard-Code                                  |              |            | P7D11F<br>Der Sta                          | 25C3N0TCT9OUKL<br>ndard-Code wird ve                                                      | V<br>erwendet für Erstanme                             |  |
| Statusseite                                    |              |            | <u>https://s</u><br>Das Pas                | tatus.ics-vpn.de/<br>sswort ist der Stand                                                 | ard-Code                                               |  |
| VPN-Server                                     |              |            | 271.dlcs                                   | s-vpn.de                                                                                  |                                                        |  |
| VPN-Port                                       |              |            | 1149 / u                                   | dp                                                                                        |                                                        |  |
| VPN-Bereich (nicht benutzbar)                  |              |            | 198.18.                                    | 198.18.0.0 / 255.255.0.0                                                                  |                                                        |  |
| Lizenzen                                       |              |            | 15 Unbe<br>0 Class<br>0 Flexib<br>0 Flexib | egrenzte Lizenzen (:<br>ic Lizenzen (0 benu<br>le Lizenzen (0 benu<br>le (non INSYS devic | 5 benutzt)<br>ıtzt)<br>ıtzt)<br>ce) Lizenzen (0 benutz |  |